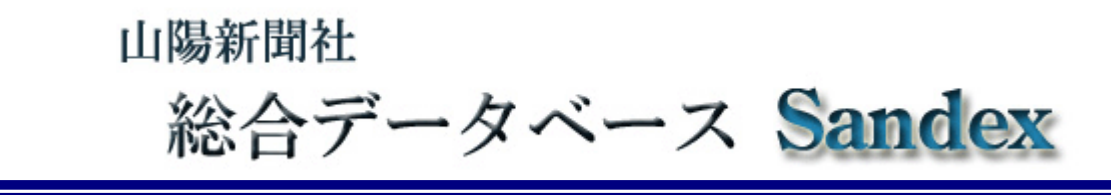

Sandex (サンデックス) は山陽新聞 に掲載された記事や写真を、パソコンで簡単 に検索できる総合データベースシステムです。

インターネットに接続したパソコンがあれ ば、キーワードを入力するだけで、必要な記 事をすぐに取り出せます。

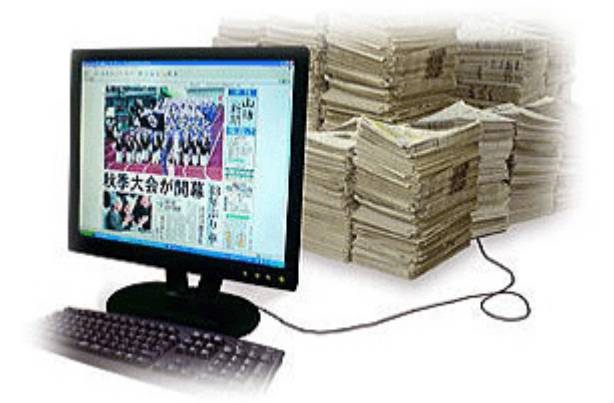

#### ■ 記事検索

1996年10月から数日前までの山陽新

間に掲載された記事を検索できます。現在データベースに登録されている記事は330 万件に達しています。一部の記事は紙面に掲載された形(切り抜きPDF)で表示・印刷 することが可能です。1996年10月以前の主要記事についても順次(2025年2 月現在で1990年2月まで)登録しています。

### ■ 紙面イメージ表示

過去6~7カ月分の紙面(別刷、号外を含む)をカレンダーで選択して表示できます。 なお当日から数日前までの紙面は表示できません。

### ■ 写真検索

2002年1月から数日前まで山陽新聞に掲載された写真(共同通信社など他社が配信したものは除く)を写真説明から検索できます。検索結果からその写真を使用した記事を表示することも可能です。

●事件や事故、火事などの人権にかかわるものや弊社に著作権のない寄稿文などは、記事本文を表示でき ません(見出しのみを表示します) ●紙面イメージは画面で記事を読める程度です ●データベース上の 記事、写真や紙面の著作権は、通信社や提供写真を除き、すべて山陽新聞社に帰属します。検索結果を二 次利用する場合は山陽新聞社の許諾が必要です ●Sandex を利用するには Windows (Windows10、11)、 Microsoft Edge または Google Chrome の利用を推奨します。またネットワーク環境によっては Sandex を 利用できない場合があります

\* Windows、Microsoft Edge は、米国 Microsoft Corporationの米国及びその他の国における登録商標または商標。
 Google Chrome は、米国 Google LLCの米国及びその他の国における登録商標または商標です。

山陽新聞社 ビジネス開発局知財事業部 086-803-8094 <db@sanyonews.jp>

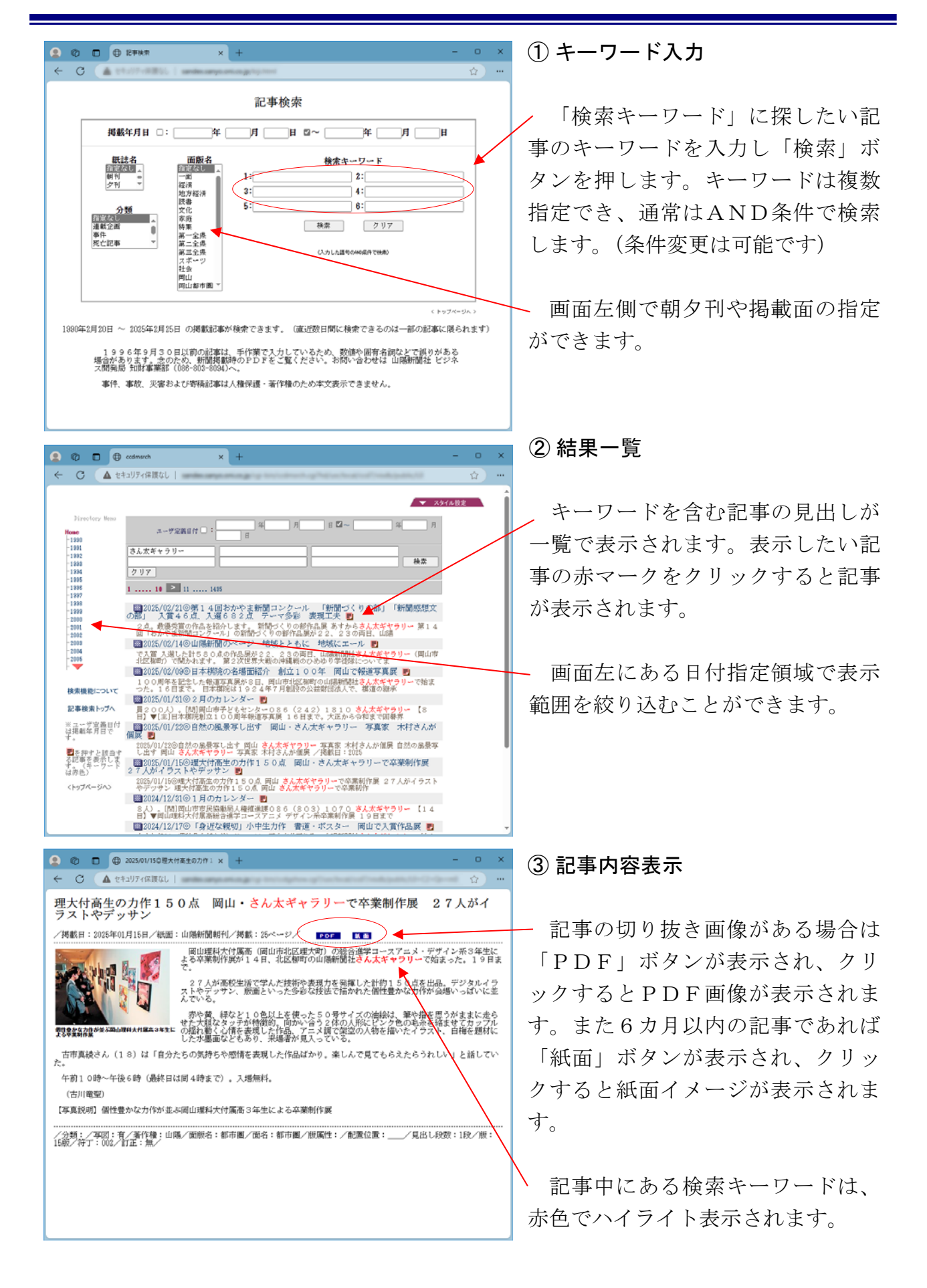

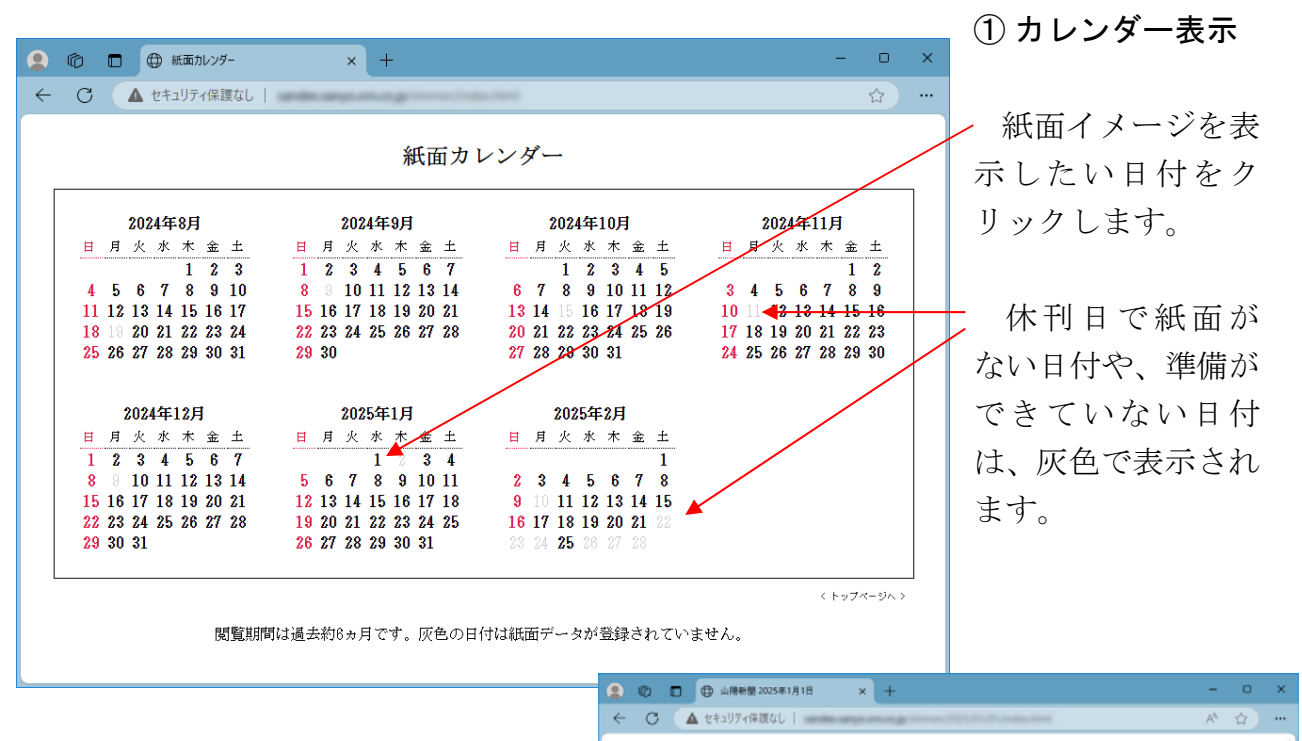

## 2 紙面一覧表示

😩 🏠 🗖 🌐 紙面加レンダ

○ ▲ セキュリティ保護なし |

指定した日付の山陽新聞紙面が一覧 表示されます。閲覧したいページをクリ ックします。また「記事一覧」をクリッ クするとその面に掲載された記事の見 出し一覧が表示されます。

少数与党 2月に試練

、完参同日選論警戒

は

蔵

拙盈

賀正 11山除新開社

INCOMPANY

1 100

× 🕀 山陽新園 2025年1月1日 × ⊕ H\_X01015010004100020 × +

Annual Control of Control of Cont

合意形成へ謙虚に

PL.018-自尾 社 説

隣人のうたは

うるさくて、 ときどきやさしい

地元循環型へ構造転換を

1

1

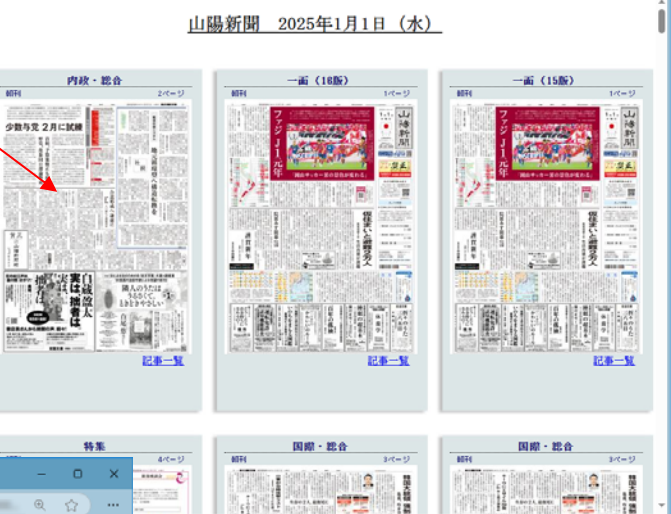

③ 紙面イメージ表示

☆) …

紙面イメージが表示されます。

# ① キーワード入力

検索したいキーワードを入力します。キーワードは空白で区切ることにより複数指定が可能です。

|                                                                          | Ô    |  | 🕀 画像検索  | į    |  | ×                 | +    |  |  |  |  |  |  |  |  | -      | 0 | × |
|--------------------------------------------------------------------------|------|--|---------|------|--|-------------------|------|--|--|--|--|--|--|--|--|--------|---|---|
| $\leftarrow$                                                             | C    |  | セキュリティ侍 | ≹護なし |  | <b>e</b> rge. 246 | - 21 |  |  |  |  |  |  |  |  | 0.108. | ☆ |   |
|                                                                          | 写真検索 |  |         |      |  |                   |      |  |  |  |  |  |  |  |  |        |   |   |
| <b>キーワード:</b><br>○ 06  ● MMD ● 画像検索 表示件数: 10 ▼ ソート: 新しい日付順 ▼ < トップページヘ > |      |  |         |      |  |                   |      |  |  |  |  |  |  |  |  |        |   |   |
| 写真の説明文から2002年以降の掲載写真を検索します。(山陽新聞社に著作権のないものは除きます)                         |      |  |         |      |  |                   |      |  |  |  |  |  |  |  |  |        |   |   |

# ② 結果表示

検索結果としてサムネイル写真と掲載日、説明文が一覧で表示されます。写真をクリ ックするとその写真が掲載された記事を表示できます。

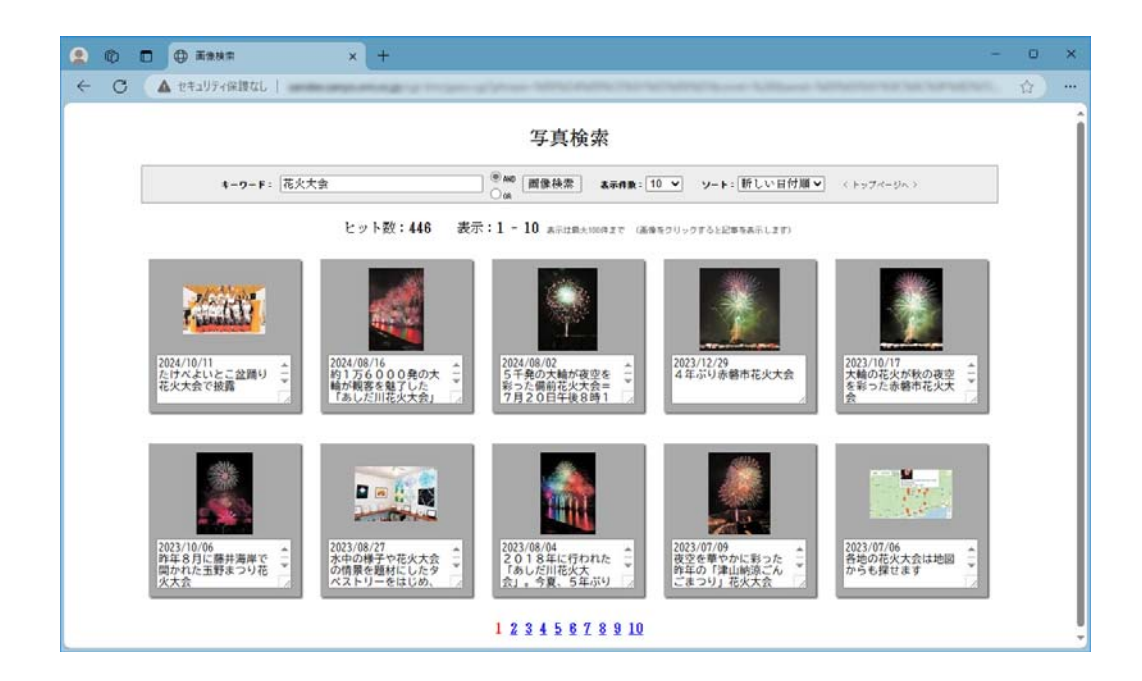